# 如何使用外部Compact Flash升級Codian裝置?

## 目錄

<u>簡介</u> <u>如何使用外部Compact Flash升級Codian裝置?</u> <u>相關資訊</u>

# 簡介

本文涉及Cisco TelePresence MCU 4203、Cisco TelePresence MCU MSE 8420、Cisco TelePresence IP VCR 2210、Cisco TelePresence VCR MSE 8220、Cisco TelePresence ISDN GW 3241、Cisco TelePresence ISDN GW MSE 833210 Cisco TelePresence MCU 4505和Cisco TelePresence Supervisor MSE 8050產品。

#### 問:如何使用外部Compact Flash升級Codian裝置?

A.非常偶爾需要使用外部快閃記憶體插槽升級裝置的軟體。此類情況的示例包括:

- 已嘗試在MCU或IP VCR上安裝ISDN網關軟體(反之亦然),並且裝置反複重新啟動,使得無 法訪問網路介面
- 在先前的升級嘗試期間發生電源故障,裝置無法啟動到可訪問Web介面的位置

• 管理員密碼已丟失,裝置正在運行一個沒有reset\_config命令的軟體版本

按照以下步驟使用外部快閃記憶體進行升級:

- 1. 從Codian網站獲取所需版本的軟體,檔案格式為.zip。
- 2. 將映像從.zip檔案提取到硬碟上,並將提取的映像重新命名為kupgrade。
- 獲得容量介於32和256 MB之間的快閃記憶體卡以及一些寫入方法。USB快閃記憶體讀卡器/寫 卡器隨時可用。
- 4. 將kupgrade複製到Compact Flash卡。
- 5. 使用裝置背標籤上的連線設定,將串列終端連線到裝置的控制檯埠。
- 6. 將CF卡插入裝置前面板上的插槽,然後從Web介面關閉/重新啟動裝置(如果可用):否則 ,在命令列中提示符後鍵入「reboot s」。
- 7. 觀察串列終端上的輸出。幾秒鐘後,您將看到幾行「…….' 顯示,然後顯示一則消息,告訴您 複製的位元組數。這表示將kupgrade映像從外部Compact Flash卡複製到裝置的記憶體。
- 8. 從外部插槽中彈出微型快閃記憶體卡。

裝置將自行完成升級過程並重新啟動。該過程現已完成。

### 相關資訊

• 技術支援與文件 - Cisco Systems